# Beolvasási központ

1.7 Verzió

Rendszergazdai kézikönyv

2022. december

# Tartalom

| Változtatások előzményei                                                         | 3  |
|----------------------------------------------------------------------------------|----|
| Áttekintés                                                                       | 4  |
| Telepítés készenléti állapotának ellenőrzőlistája                                | 6  |
| Alkalmazás konfigurálása                                                         | 7  |
| Célhelyek kezelése az Embedded Web Server segítségével                           | 7  |
| Célhelyek kezelése a nyomtató kezelőpaneljének segítségével                      | 14 |
| Alkalmazáspreferenciák beállítása                                                | 17 |
| Dokumentumok beolvasása                                                          | 23 |
| Dokumentumok beolvasása                                                          | 23 |
| Hibaelhárítás                                                                    | 24 |
| Alkalmazáshiba                                                                   | 24 |
| Egyes beállítások nem jelennek meg az alkalmazás beállítási oldalán              | 25 |
| Nincs elegendő memória                                                           | 25 |
| A parancsikon nem jelenik meg                                                    | 25 |
| Hibák az egyik importált fájlban                                                 | 26 |
| Nem tud több célhelyet létrehozni                                                | 26 |
| A célhelyek vagy parancsikonok hozzáadása nem sikerül                            | 26 |
| Nem lehet beolvasni a kiválasztott célhelyre                                     | 27 |
| Az e-mail nem érkezik meg                                                        | 27 |
| Fax célhelyre történő küldése sikertelen                                         | 27 |
| A mappacím útvonalában nem használható LDAP attribútum                           | 27 |
| Nem lehet vonalkód használatával fájlokat elnevezni e-mail célhelyek megadásához | 28 |
| Azonnali beolvasás nem lehetséges                                                | 28 |
| Nem lehet törölni a vonalkód-sablont                                             | 29 |
| Gyakori kérdések                                                                 | 30 |
| Értesítések                                                                      | 32 |
| Index                                                                            | 33 |

# Változtatások előzményei

#### 2022. december

- A faxhoz való címjegyzék-támogatással kapcsolatos információk hozzáadva.
- PDF A-2u támogatás hozzáadva.

#### 2022. június

• A beolvasási konfiguráció importálásával és exportálásával kapcsolatos információk hozzáadása.

#### 2021. december

• Dokumentum első kiadása.

# Áttekintés

Az alkalmazás segítségével a beolvasott dokumentumok egy vagy több célhelyre is elküldhetők. A gyakran használt célhelyekhez parancsikonokat is létrehozhat, melyeket ezután ikonjaik vagy a parancsikonszámok segítségével érhet el.

A beágyazott webkiszolgáló használatával több beállítást is konfigurálhat:

- Az alkalmazás nevének és ikonjának testre szabása.
- Beállítások elrejtése a nyomtató kezelőpaneljén.
- Parancsikonok és célhelyek kezelése.
- Konfigurációs fájlok importálása vagy exportálása.
- Beolvasási jóváhagyások konfigurálása.
- Dokumentumtördelések konfigurálása.
- Egyéni üzenetek létrehozása.

Hozzáadhatja a **Beolvasóközpont – Merevlemez** bővítményt, hogy a nyomtató merevlemezére olvashasson be dokumentumokat.

#### Megjegyzések:

- További tudnivalók az alkalmazás dokumentációjában találhatók.
- Ha további tájékoztatást szeretne kapni a bővítmények beszerzésével kapcsolatban, forduljon értékesítési képviselőjéhez.

A prémium csomag az alábbi opciókkal bővíti az alkalmazást:

- Több fájl létrehozása egy beolvasási feladatból vonalkód használatával
- Fájlnevek és indexek létrehozása vonalkód használatával
- Miniatűr mellékletek alkalmazása jóváhagyásokhoz
- Előnézet az összes beolvasott oldalhoz
- Üres oldal eltávolítása
- Automatikus körülvágás
- Egyéni üzenetek
- Fekete pontok eltávolítása
- Ferdeség korrigálása

Ez a dokumentum útmutatót tartalmaz alkalmazás konfigurálásával, használatával és hibaelhárításával kapcsolatban.

# Az alkalmazás munkafolyamatai

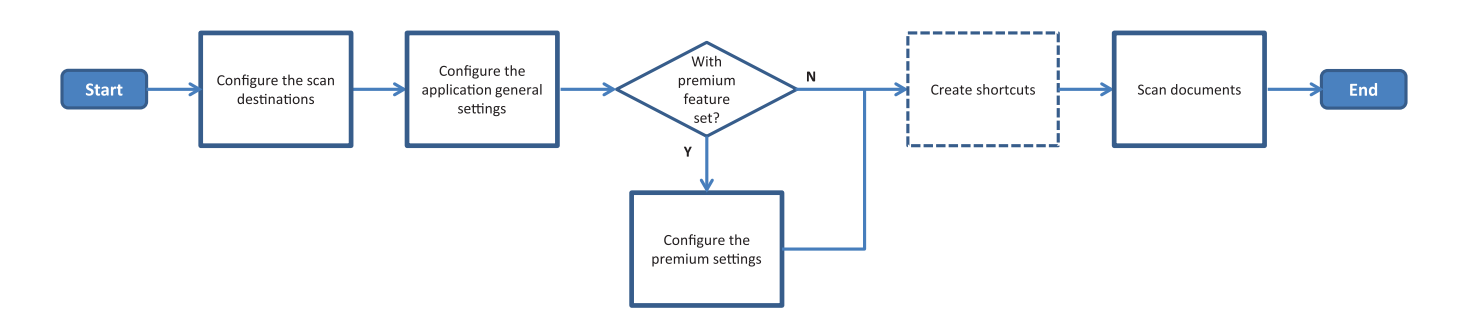

| Te   | elepítés készenléti állapotának ellenőrzőlistája                                                                                                    |
|------|----------------------------------------------------------------------------------------------------|
| Győz | rődjön meg a következőkről:                                                                                                    |
|      | A hálózatra, az e-mailre és a faxra vonatkozó nyomtatóbeállítások megfelelően vannak konfigurálva.                                                                                                  |
|      | A nyomtató merevlemeze az alábbi esetekben telepítésre került:<br>— Ha egyszerre több célhelyre küld dokumentumot                                                                                   |
|      | <b>Megj.:</b> Ez a funkció csak pár nyomtatómodellen érhető el. A támogatott nyomtatótípusok listájáért<br>lásd <i>Readme</i> fájlt.                                                                |
|      | <ul> <li>Ha az alkalmazás prémium verzióját használja</li> </ul>                                                                                                    |
|      | Az alkalmazás prémium verziója esetében legalább 1 GB RAM lett beszerelve.                                                                                                    |
|      | A hálózati célhelyek konfigurálásához rendelkezik az alábbi információkkal:<br>— Hálózati cím                                                                                                    |
|      | <ul> <li>A felhasználó hitelesítési adatai a hálózati célhelyhez történő csatlakozás érdekében, ha szükséges</li> </ul>                                                                             |
|      | Az FTP vagy SFTP célhelyek konfigurálásához rendelkezik az alábbi információkkal:<br>— FTP-cím                                                                                                    |
|      | – FTP portszám                                                                                                    |
|      | Megj.: SFTP esetén a portszám legyen <b>22</b> .                                                                                                    |
|      | Az e-mail célhelyek konfigurálásához rendelkezik a címzettek e-mail címeivel.                                                                                                    |
|      | A Távoli nyomtató célhelyek konfigurálásához rendelkezik a távoli nyomtatók IP-címével.                                                                                                    |
|      | A fax célhelyek konfigurálásához rendelkezik a címzettek faxszámával.                                                                                                    |
|      | A merevlemez célhelyek konfigurálásához rendelkezik a Beolvasóközpont – Merevlemez bővítménnyel.<br><b>Megj.:</b> Ha további tájékoztatást szeretne kapni a bővítmények beszerzésével kapcsolatban, |

# Alkalmazás konfigurálása

# Célhelyek kezelése az Embedded Web Server segítségével

Az alkalmazás konfigurálásához rendszergazdai jogokra lehet szüksége.

#### Beágyazott webkiszolgáló megnyitása

**Megj.:** Internet Explorer használata esetén ne Kompatibilitási nézetben próbálja meg megjeleníteni az intranet oldalakat További információért tekintse meg a böngésző súgóját.

1 Keresse meg a nyomtató IP-címét. Tegye a következők egyikét:

- Keresse meg az IP-címet a nyomtató kezdőképernyőjén.
- A nyomtató kezdőképernyőjén érintse meg a Beállítások > Hálózat/portok > Hálózati áttekintés opciókat.
- 2 Nyisson meg egy webböngészőt, és írja be a nyomtató IP-címét.

Megj.: A támogatott webböngészők listáját a Readme fájlban találja.

#### Hálózati célhely konfigurálása

1 Navigáljon az alkalmazás konfigurációs oldalára az Embedded Web Server segítségével:

#### Alkalmazások > Beolvasási központ > Konfigurálás

- 2 Kattintson a Hálózati mappa > Hálózati mappa létrehozása elemre.
- 3 Válassza ki a kapcsolattípust, majd végezze el a következő lépések valamelyikét:
  - SMB esetében írja be a hálózati mappát vagy keresse azt meg tallózással.
  - FTP vagy SFTP esetében írja be az FTP-címet és a portszámot.

Megj.: SFTP esetén a portszám legyen 22.

- 4 Konfigurálja a beállításokat.
- 5 Kattintson a Mentés gombra.

- Ha a főkönyvtár attribútumot szeretné használni a Mappacím mezőben, gépelje be a % karaktert az attribútum előtt és után. Például: %customAttribute%. Használhat más LDAP attribútumokat is, például: %cn%, %sAMAccountName% és %userPrincipalName%.
- A célhely szerkesztéséhez válassza ki az adott célhelyet a listából.
- A célhely törléséhez kattintson a mellette lévő Telemre.
- A nyomtató kezelőpaneljének segítségével megakadályozhatja, hogy a felhasználók célhelyeket hozhassanak létre vagy szerkeszthessék azokat.

#### A Hálózati mappa menü ismertetése

| Beállítás                                                                                 | Leírás                                                                                    |
|-------------------------------------------------------------------------------------------|-------------------------------------------------------------------------------------------|
| Lehetővé teszi a felhasználó számára célhely létrehozását<br>a nyomtató kezelőpaneljéről. | Lehetővé teszi a felhasználó számára célhely létrehozását<br>a nyomtató kezelőpaneljéről. |
| Hálózati mappa létrehozása                                                                | Hozzon létre egy célhelyet.                                                               |

#### Név és hely

| Beállítás                                                                                                    | Leírás                                                                                                    |
|----------------------------------------------------------------------------------------------------|----------------------------------------------------------------------------------------------------|
| Engedélyezi a felhasználó számára a<br>szerkesztést a nyomtató kezelőpanel-<br>jéről.                                                                          | Lehetővé teszi a felhasználó számára a beállítások szerkesztését a nyomtató<br>kezelőpaneljéről.                                                                                           |
| Hálózat elérési útjának megjelenítése                                                                                                    | Hálózat elérési útjának megjelenítése.                                                                                                    |
| Megjelenített név                                                                                                    | A célhely neve.                                                                                                    |
| Tartomány                                                                                                    | Lehetővé teszi a felhasználó számára egy tartomány megadását a bejelent-<br>kezés hitelesítéséhez.                                                                                         |
| <b>Kapcsolat típusa</b><br>SMB <sup>1</sup><br>FTP<br>SFTP                                                                                                    | Állítsa be a célhely által használt kapcsolat típusát.                                                                                                    |
| Mappacím                                                                                                    | Adja meg a célhely hálózati címét.                                                                                                    |
| Port                                                                                                    | A portszám, amelyet a nyomtató a kiszolgálóval folytatott kommunikációhoz<br>használ.                                                                                                    |
|                                                                                                    | <b>Megj.:</b> Ez a beállítás csak akkor jelenik meg, ha a Kapcsolat típusát <b>FTP</b> vagy <b>SFTP</b> lehetőségre állították be.                                                         |
| Passzív mód használata                                                                                                    | Lehetővé teszi a nyomtató számára passzív mód használatát a kiszolgálóval<br>folytatott kommunikációhoz.                                                                                   |
|                                                                                                    | <b>Megj.:</b> Ez a beállítás csak akkor jelenik meg, ha a Kapcsolat típusát <b>FTP</b><br>lehetőségre állították be.                                                                       |
| Engedélyezi a felhasználó számára a<br>hitelesítési beállítások szerkesztését a<br>nyomtató kezelőpaneljéről                                                   | Lehetővé teszi a felhasználók számára a hitelesítési beállítások szerkesztését<br>a nyomtató kezelőpaneljéről.                                                                             |
| <b>Hitelesítési lehetőségek</b><br>Hitelesítés nem szükséges <sup>1</sup>                                                                                      | Lehetővé teszi, hogy a felhasználó a felhasználói hitelesítő adatokra vonatkozó rákérdezések nélkül jusson el a célhelyhez.                                                                |
| <b>Hitelesítési lehetőségek</b><br>MFP-hitelesítési adatok használata                                                                                          | Ugyanazokat a hitelesítő adatokat használja, amelyeket a nyomtatóra való<br>bejelentkezéskor.                                                                                              |
| <b>Hitelesítési lehetőségek</b><br>Rákérdezés a felhasználónévre és a<br>jelszóra                                                                              | Kéri a felhasználót, hogy a célhely eléréséhez adja meg hitelesítő adatait.                                                                                                    |
| <b>Hitelesítési lehetőségek</b><br>Statikus felhasználónév és jelszó<br>használata                                                                             | A Felhasználónév és Jelszó mezőkben megadott hitelesítő adatokat használja.<br>Ez a lehetőség nem követeli meg a felhasználóktól hitelesítő adataik beírását<br>a nyomtató kezelőpaneljén. |
| A gyári alapértelmezett érték <sup>1</sup> .<br><sup>2</sup> Ez az opció csak akkor áll rendelkezésre, ha telepítették az optikai karakterfelismerés funkciót. |                                                                                                    |

| Beállítás                                                                                     | Leírás                                                                                                    |
|-----------------------------------------------------------------------------------------------|----------------------------------------------------------------------------------------------------|
| Felhasználónév                                                                                | Statikus felhasználónév beállítása.                                                                                                    |
|                                                                                               | <b>Megj.:</b> Ez a beállítás csak akkor jelenik meg, ha a Hitelesítési lehetőségek<br>opciót a <b>Statikus felhasználónév és jelszó használata</b> elemre állították be.                                              |
| Jelszó                                                                                        | Statikus jelszó beállítása.                                                                                                    |
|                                                                                               | <b>Megj.:</b> Ez a beállítás csak akkor jelenik meg, ha a Hitelesítési lehetőségek opciót a <b>Statikus felhasználónév és jelszó használata</b> elemre állították be.                                                 |
| Speciális beállítások<br>Felhasználói engedély érvényesítése                                  | Lehetővé teszi, hogy a felhasználó tesztelje a hálózati kapcsolatot és írási<br>jogosultságot szerezzen a hálózati mappához. A háttérben az alkalmazás egy<br>ideiglenes fájlt hoz létre a hálózaton, majd törli azt. |
|                                                                                               | <b>Megj.:</b> Ha a funkció le van tiltva, akkor csak a kapcsolatot fogja tesztelni, az<br>írási jogosultság meglétét nem.                                                                                             |
| <b>Speciális beállítások</b><br>Cserefájl használata feladat küldé-<br>sekor                  | A tényleges fájlnév ideiglenes fájlnévre történő cseréje a feladat küldése során.                                                                                                    |
| <b>Speciális beállítások</b><br>Mappa létrehozásának engedé-<br>lyezése a felhasználó számára | Lehetővé teszi a felhasználó számára mappa létrehozását a célhelyen.                                                                                                    |
| <b>Speciális beállítások</b><br>Indítás a felhasználónév mappában                             | Lehetővé teszi, hogy a felhasználó elmentse a beolvasott dokumentumokat a célhelyen található, felhasználók szerint elnevezett mappákba.                                                                              |
|                                                                                               | <b>Megj.:</b> Ez a beállítás csak akkor jelenik meg, ha a Mappa létrehozásának engedélyezése a felhasználó számára beállítást engedélyezték.                                                                          |
| <b>Speciális beállítások</b><br>Egyszerű XML fájl engedélyezése                               | Létrehoz egy egyszerű XML indexfájlt azon a helyen, ahol a beolvasási feladat<br>részletei vannak felsorolva.                                                                                                    |
| A gyári alapértelmezett érték <sup>1</sup> .                                                  |                                                                                                    |

<sup>2</sup> Ez az opció csak akkor áll rendelkezésre, ha telepítették az optikai karakterfelismerés funkciót.

#### Fájl

| Beállítás                                                                                                    | Leírás                                                                                                    |
|----------------------------------------------------------------------------------------------------|----------------------------------------------------------------------------------------------------|
| Fájlnév                                                                                                    | Írjon be egy alapértelmezett fájlnevet a beolvasott dokumentumok számára.                                                                                                    |
|                                                                                                    | Megjegyzések:                                                                                                    |
|                                                                                                    | <ul> <li>A fájlnév nem lehet több, mint 255 karakter.</li> </ul>                                                                                                    |
|                                                                                                    | <ul> <li>A fájlkiterjesztést a rendszer a Fájlformátum mező értéke alapján hozza létre<br/>automatikusan.</li> </ul>                                                                         |
| ldőbélyeg hozzáfűzése                                                                                         | ldőbélyeg hozzáfűzése a beolvasott dokumentum fájlnevéhez. Ha nem került megha-<br>tározásra fájlnév és a Fájlnév kérése lehetőség nincs engedélyezve, akkor az<br>időbélyeg lesz a fájlnév. |
| A gyári alapértelmezett érték <sup>1</sup> .                                                                  |                                                                                                    |
| <sup>2</sup> Ez az opció csak akkor áll rendelkezésre, ha telepítették az optikai karakterfelismerés funkciót |                                                                                                    |

| Beállítás                                                                                                    | Leírás                                                                                                    |
|----------------------------------------------------------------------------------------------------|----------------------------------------------------------------------------------------------------|
| Fájlnév kérése                                                                                                    | Lehetővé teszi a felhasználó számára fájlnév megadását a beolvasott dokumentumhoz.                                                                                                    |
|                                                                                                    | Megjegyzések:                                                                                                    |
|                                                                                                    | <ul> <li>Ha ezt a beállítást kiválasztják, a Fájlnév mező le van tiltva és üres. Ez a<br/>lehetőség csak az alapértelmezett beállításokban áll rendelkezésre.</li> </ul>                                                                                     |
|                                                                                                    | <ul> <li>Ha ez a beállítás ki van választva, és az Egyéni rákérdezés engedélyezve van,<br/>akkor a fájlnév-érték megadására vonatkozó kérés felülbírálja az előtagot.</li> </ul>                                                                             |
| Meglévő fájlnév felülírása                                                                                                    | Az azonos fájlnévvel rendelkező meglévő fájlok automatikus cseréje.                                                                                                    |
| Számláló hozzáadása több                                                                                                    | Egy növekvő számsor következő elemének hozzáadása a fájlnévhez.                                                                                                    |
| dokumentumhoz                                                                                                    | <b>Megj.:</b> Ez a beállítás csak akkor alkalmazható, ha a Fájlformátum a <b>TIFF (.tiff)</b> lehető-<br>ségre, a TIFF-típus pedig a <b>Több fájl</b> lehetőségre van beállítva, vagy ha a Fájlfor-<br>mátum a <b>JPEG (.jpg)</b> lehetőségre van beállítva. |
| Számláló formátum                                                                                                    | Állítsa be a számláló formátumát több fájl esetén.                                                                                                    |
| -1 <sup>1</sup><br>_001                                                                                                    | <b>Megj.:</b> a -1 az új formátum, a _001 pedig az örökölt formátum, ahol az 1 egy növek-<br>ményes szám.                                                                                                    |
| Fájlformátum<br>TIFF (.tif)<br>JPEG (.jpg)<br>PDF (.pdf) <sup>1</sup><br>XPS (.xps)<br>TXT (.txt) <sup>2</sup><br>RTF (.rtf) <sup>2</sup><br>DOCX (.docx) <sup>2</sup><br>CSV (.csv) <sup>2</sup> | A beolvasott dokumentumok fájlformátumának beállítása.                                                                                                    |
| TIFF-típus                                                                                                    | A beolvasott TIFF dokumentum fájltípusának kiválasztása.                                                                                                    |
| Egy fájl <sup>1</sup><br>Több fájl                                                                                                    | <b>Megj.:</b> Ez a beállítás csak akkor jelenik meg, ha a Fájlformátumot a <b>TIFF (.tif)</b> lehető-<br>ségre állítják be.                                                                                                    |
| PDF-típus                                                                                                    | A beolvasott PDF dokumentum fájltípusának kiválasztása.                                                                                                    |
| Nagymértékben tömörített                                                                                                    | Megjegyzések:                                                                                                    |
| Archivált<br>Biztonságos<br>PDF-jelszó<br>Kereshető <sup>2</sup>                                                                                                    | <ul> <li>Ez a beállítás csak akkor jelenik meg, ha a Fájlformátumot a PDF (.pdf) lehető-<br/>ségre állítják be.</li> </ul>                                                                                                    |
|                                                                                                    | • A PDF-jelszó csak akkor jelenik meg, ha a PDF-típust <b>Biztonságosra</b> állítják.                                                                                                    |
| <b>Minőség</b><br>A tartalomhoz legjobb                                                                                                    | Lehetővé teszi, hogy a nyomtató határozza meg a beolvasott fájlok legjobb minőségét.                                                                                                    |
| Minőség                                                                                                    | A JPEG minőség manuális beállítása.                                                                                                    |
| Minőség (5–95)                                                                                                    | <b>Megj.:</b> Ez a beállítás csak akkor jelenik meg, ha a Tartalomhoz a legjobb lehetőség le van tiltva.                                                                                                    |
| A gyári alapértelmezett érték <sup>1</sup> .<br><sup>2</sup> Ez az opció csak akkor áll rend                                                                                                    | elkezésre, ha telepítették az optikai karakterfelismerés funkciót.                                                                                                    |

#### E-mail célhely konfigurálása

1 Navigáljon az alkalmazás konfigurációs oldalára a beágyazott webkiszolgáló segítségével:

#### Alkalmazások > Beolvasási központ > Konfigurálás

- 2 Kattintson az E-mail > E-mail létrehozása gombra.
- 3 Konfigurálja a beállításokat.
- 4 Kattintson a Mentés gombra.

#### Megjegyzések:

- A célhely szerkesztéséhez válassza ki az adott célhelyet a listából.
- A célhely törléséhez kattintson a mellette lévő Telemre.
- A nyomtató kezelőpaneljének segítségével megakadályozhatja, hogy a felhasználók célhelyeket hozhassanak létre vagy szerkeszthessék azokat.

#### A fax célhelyének konfigurálása

1 Navigáljon az alkalmazás konfigurációs oldalára a beágyazott webkiszolgáló segítségével:

#### Alkalmazások > Beolvasási központ > Konfigurálás

- 2 Kattintson a Fax > Fax létrehozása lehetőségre.
- **3** Konfigurálja a beállításokat.

**Megj.:** A nyomtató kezelőpaneljének segítségével megakadályozhatja, hogy a felhasználók a célhelyet szerkeszthessék.

4 Kattintson a Mentés gombra.

#### Megjegyzések:

- A célhely szerkesztéséhez válassza ki az adott célhelyet a listából.
- A célhely törléséhez kattintson a mellette lévő 👕 elemre.

#### A távoli nyomtató célhelyének konfigurálása

Ezzel a funkcióval egy támogatott nyomtatón olvashatja be a dokumentumokat, majd ezeket egy, a hálózaton lévő másik nyomtatóra küldheti.

1 Navigáljon az alkalmazás konfigurációs oldalára a beágyazott webkiszolgáló segítségével:

#### Alkalmazások > Beolvasási központ > Konfigurálás

- 2 Kattintson a Távoli nyomtató > Távoli nyomtató létrehozása gombra.
- 3 Konfigurálja a beállításokat.
- 4 Kattintson a Mentés gombra.

#### Megjegyzések:

• A célhely szerkesztéséhez válassza ki az adott célhelyet a listából.

- A célhely törléséhez kattintson a mellette lévő 👕 elemre.
- A nyomtató kezelőpaneljének segítségével megakadályozhatja, hogy a felhasználók célhelyeket hozhassanak létre vagy szerkeszthessék azokat.

#### Parancsikon létrehozása

Ezzel a funkcióval a gyakran használt célhelyeket gyűjtheti össze, melyeket a későbbiekben a nyomtató kezelőpaneljéről érhet el. Ezek a parancsikonok mentett beállításokat tartalmazhatnak egy célhelyre (pl. FTP) történő másoláshoz, faxoláshoz, e-mail küldéshez vagy beolvasáshoz

**Megj.:** Egy merevlemezre van szükség a nyomtatóban ahhoz, hogy több célhelyet adhasson hozzá egy parancsikonhoz. További információ a nyomtató merevlemezének telepítéséről a nyomtató *Használati útmutatójában* található.

1 Navigáljon az alkalmazás konfigurációs oldalára az Embedded Web Server segítségével:

#### Alkalmazások > Beolvasási központ > Konfigurálás

- 2 Kattintson a Parancsikon > Parancsikon létrehozása gombra.
- **3** Konfigurálja a beállításokat.
- 4 Válasszon vagy hozzon létre egy célhelyet, adja hozzá a parancsikonhoz, majd kattintson a Mentés gombra.

**Megj.:** A célhelyek konfigurálásával kapcsolatban lásd: <u>"Célhelyek kezelése az Embedded Web Server</u> segítségével" itt: 7. oldal.

- **5** A parancsikon szükség szerint testre szabható.
- 6 Kattintson a Mentés gombra.

#### Megjegyzések:

- Némely beállítás csak prémium csomag telepítése esetén áll rendelkezésre.
- További információt a vonalkódsablonok létrehozásáról és kezeléséről a *Vonalkód észlelése* rendszergazdai kézikönyv tartalmaz.
- A parancsikon szerkesztéséhez válassza ki az adott parancsikont a listából.
- A parancsikon törléséhez kattintson a mellette lévő Telemre.

A következőket is beállíthatja parancsikonjához:

- Ahhoz, hogy a nyomtató kijelzőjén könnyen elérhesse a parancsikonokat, válassza a **Parancsikon lista mutatása az alkalmazás indításakor** lehetőséget.
- A Nyomtató-kezelőpanelen keresztüli parancsikon-létrehozás engedélyezése a felhasználók számára opció letiltásával megakadályozhatja, hogy a felhasználók parancsikonokat hozzanak létre a vezérlőpanelen keresztül.
- Korlátozhatja, hogy kik férhetnek hozzá a parancsikonhoz a Parancsikon-hozzáférés vezérlése menü megfelelő beállításával. További információkért lásd: <u>"Egyedi hozzáférésszabályok megadása" itt: 17.</u> oldal.
- A Beolvasás azonnali indítása gombbal a parancsikonok megnyitása nélkül indíthat beolvasást.

### Az Egyéni rákérdezés menü ismertetése

| Menüelem                                    | Leírás                                                                                                    |
|---------------------------------------------|----------------------------------------------------------------------------------------------------|
| <b>Típus</b><br>Karakterlánc                | A felhasználóknak egy szöveges karakterláncot kell beírniuk.                                                                     |
| <b>Típus</b><br>Egész szám                  | A felhasználóknak egy számértéket kell beírniuk.                                                                                 |
| <b>Típus</b><br>Üzenet                      | Egy üzenetet jelenít meg a nyomtató kijelzőjén. Ez a rákérdezés nem tesz szükségessé adatbe-<br>vitelt a felhasználó részéről.   |
| <b>Típus</b><br>Logikai                     | A felhasználóknak ki kell választaniuk, hogy egy lehetőség igaz vagy hamis.                                                      |
| <b>Típus</b><br>Egyetlen elem<br>kijelölése | A felhasználóknak ki kell jelölniük egy elemet a beállításlistáról.                                                              |
| <b>Típus</b><br>Több elem kijelölése        | Lehetővé teszi a felhasználók számára, hogy több elemet jelöljenek ki a beállításlistáról.                                       |
| Név                                         | A rákérdezés neve.                                                                                                    |
| Rákérdezés szövege                          | A nyomtató kijelzőjén megjelenő szöveg.                                                                                          |
| Alapértelmezett érték                       | A rákérdezés kezdeti értéke.                                                                                                    |
| Minimális hosszúság                         | A karakterek minimális száma, amelyet a felhasználók bevihetnek a Rákérdezés szövege elemre adott válaszként.                    |
|                                             | <b>Megj.:</b> Ez a menüelem csak akkor jelenik meg, amikor a Típus beállítás értéke <b>Karakterlánc</b> .                        |
| Maximális hosszúság                         | A karakterek maximális száma, amelyet a felhasználók bevihetnek a Rákérdezés szövege<br>elemre adott válaszként.                 |
|                                             | Megj.: Ez a menüelem csak akkor jelenik meg, amikor a Típus beállítás értéke Karakterlánc.                                       |
| Minimum                                     | A karakterek minimális száma, amelyet a felhasználók bevihetnek a rákérdezés szövegére adott válaszként.                         |
|                                             | Megj.: Ez a menüelem csak akkor jelenik meg, amikor a Típus beállítás értéke Egész szám.                                         |
| Maximum                                     | A karakterek maximális száma, amelyet a felhasználók bevihetnek a Rákérdezés szövege elemre adott válaszként.                    |
|                                             | Megj.: Ez a menüelem csak akkor jelenik meg, amikor a Típus beállítás értéke Egész szám.                                         |
| Jelszó                                      | Minden egyes bevitt karaktert csillaggá alakít át a kijelzőn.                                                                    |
| Nem<br>Igen                                 | <b>Megj.:</b> Ez a menüelem csak akkor jelenik meg, amikor a Típus beállítás értéke <b>Karakterlánc</b> vagy <b>Egész szám</b> . |
| Alapértelmezett érték                       | Az alapértelmezett választás az egyéni üzenethez.                                                                                |
| lgaz<br>Hamis                               | Megj.: Ez a menüelem csak akkor jelenik meg, amikor a Típus beállítás értéke Logikai.                                            |
| Alapértelmezett elem                        | A kezdeti érték az elemek listáján belül egy rákérdezésben.                                                                      |
| helyzete                                    | <b>Megj.:</b> Ez a menüelem csak akkor jelenik meg, amikor a Típus beállítás értéke <b>Egyetlen elem</b> kijelölése.             |
| Elemek                                      | Az elemek, amelyek belefoglalásra kerülnek az elemek listájába egy rákérdezésben.                                                |
|                                             | Megj.: Ez a menüelem csak akkor jelenik meg, amikor a Típus beállítás értéke Egyetlen elem kijelölése vagy Több elem kijelölése. |

#### A Vonalkód menü ismertetése

| Menüelem                                      | Leírás                                                                                                    |
|-----------------------------------------------|----------------------------------------------------------------------------------------------------|
| <b>Csak az első oldalon</b><br>Oldalsablon    | Lehetővé teszi a nyomtató számára a vonalkódsablonok felismerését a beolvasott dokumentum<br>első oldalán.       |
| <b>Az összes többi oldalon</b><br>Oldalsablon | Lehetővé teszi a nyomtató számára a vonalkódsablonok felismerését a beolvasott dokumentum<br>következő oldalain. |
| Fájlnév                                       | A kiválasztott vonalkódok fájlnevei.                                                                             |
| Vonalkódmező                                  | A dokumentum beolvasásakor felismerni kívánt vonalkód kiválasztása.                                              |

# Célhelyek kezelése a nyomtató kezelőpaneljének segítségével

Csak az Embedded Web Server segítségével létrehozott célhelyek kerülnek automatikus mentésre. Ahhoz, hogy a nyomtató kezelőpaneljének segítségével létrehozott célhelyeket elmentse, rendeljen hozzájuk egy parancsikont a 🛧 ikon megérintésével.

Az alkalmazás konfigurációjától függően előfordulhat, hogy ez a funkció és bizonyos beállítások nem érhetők el. További információk: <u>"Parancsikon létrehozása" itt: 12. oldal</u>, vagy forduljon a rendszergazdához.

#### Hálózati célhely konfigurálása

- 1 Érintse meg a kezdőképernyőn az alkalmazás ikonját.
- 2 Érintse meg a Hálózati mappa > Hálózati mappa létrehozása mezőt.
- **3** Válassza ki a hálózattípust, majd végezze el a következő lépések valamelyikét:
  - SMB esetében, keressen rá a hálózati mappára, vagy pedig érintse meg a mezőt a kijelző tetején, ahová így be tudja írni a hálózati mappa gazdanevét vagy IP-címét.
  - FTP vagy SFTP esetében írja be az FTP-címet és a portszámot.

Megj.: SFTP esetén a portszám legyen 22.

- 4 Konfigurálja a beállításokat.
- 5 Érintse meg a Kész mezőt.

- Ha a főkönyvtár attribútumot szeretné használni a Mappacím mezőben, gépelje be a % karaktert az attribútum előtt és után. Például: %customAttribute%. Használhat más LDAP attribútumokat is, például: %cn%, %sAMAccountName% és %userPrincipalName%.
- Amennyiben szükséges, a célhely szerkesztéséhez érintse meg a mellette lévő 🖍 elemet.
- Célhelyeket csak a beágyazott webkiszolgálóról lehet törölni. További információkért lásd: <u>"Célhelyek kezelése az Embedded Web Server segítségével" itt: 7. oldal</u>.
- Az észlelt vonalkód használható a beolvasási célhely elérési útjaként. A Hálózati mappa létrehozása konfigurációs oldalon a Mappa címe címe mezőben használja a(z) **%barcode%** elemet. Ez a változó egyéni attribútumként lett hozzáadva. Ha a változó jelen van, a rendszer a szkennelési feladatban

érzékelt vonalkódértékre cseréli. A rendszer az itt beállított sablonnak megfelelő első vonalkódot használja.

• További információt a vonalkódsablonok létrehozásáról és kezeléséről a *Vonalkód észlelése rendszergazdai kézikönyv* tartalmaz.

#### E-mail célhely konfigurálása

- 1 Érintse meg a kezdőképernyőn az alkalmazás ikonját.
- 2 Érintse meg az E-mail > E-mail létrehozása lehetőséget.
- 3 Konfigurálja a beállításokat.

#### Megjegyzések:

- Az e-mail célhelyét úgy konfigurálhatja, hogy a **Címzett**, másolat vagy titkos másolat mezőbe írja be a MYEMAIL címet, és ezzel beállítja a bejelentkezett felhasználó e-mail címét célcímként.
- Ez a konfiguráció csak egyetlen célcímhez használható.
- 4 Érintse meg a Kész mezőt.

#### Megjegyzések:

- Amennyiben szükséges, a célhely szerkesztéséhez érintse meg a mellette lévő 🖍 elemet.
- Célhelyeket csak a beágyazott webkiszolgálóról lehet törölni. További információkért lásd: <u>"Célhelyek kezelése az Embedded Web Server segítségével" itt: 7. oldal</u>.

#### Nyomtató célhely konfigurálása

- 1 Érintse meg a kezdőképernyőn az alkalmazás ikonját.
- 2 Érintse meg a Nyomtató lehetőséget.
- **3** Konfigurálja a beállításokat.
- 4 Érintse meg a Beolvasás lehetőséget.

#### A távoli nyomtató célhelyének konfigurálása

Ezzel a funkcióval egy támogatott nyomtatón olvashatja be a dokumentumokat, majd ezeket egy, a hálózaton lévő másik nyomtatóra küldheti.

- 1 Érintse meg a kezdőképernyőn az alkalmazás ikonját.
- 2 Érintse meg a Távoli nyomtató > Távoli nyomtató létrehozása mezőt.
- **3** Konfigurálja a beállításokat.
- 4 Érintse meg a Kész mezőt.

- Amennyiben szükséges, a célhely szerkesztéséhez érintse meg a mellette lévő 🖍 elemet.
- Célhelyeket csak a beágyazott webkiszolgálóról lehet törölni. További információkért lásd: <u>"Célhelyek kezelése az Embedded Web Server segítségével" itt: 7. oldal</u>.

#### A fax célhelyének konfigurálása

- 1 Érintse meg a kezdőképernyőn az alkalmazás ikonját.
- 2 Érintse meg a Fax > Fax létrehozása elemet.
- 3 Konfigurálja a beállításokat.
- 4 Érintse meg a Kész mezőt.

#### Megjegyzések:

- A célhely szerkesztéséhez érintse meg a mellette lévő 🖍 elemet.
- A címjegyzék használatával történő faxszámok hozzáadásához érintse meg a(z) 🛱 elemet.
- A címjegyzékből hozzáadott faxszámok zárójelben tartalmazzák a nevet és a faxszámot.
- A címjegyzékben található névjegyek csak egy faxszámot tartalmaznak.
- Célhelyeket csak a beágyazott webkiszolgálóról lehet törölni. További információkért lásd: <u>"Célhelyek kezelése az Embedded Web Server segítségével" itt: 7. oldal</u>.

#### Parancsikon létrehozása

Ezzel a funkcióval a gyakran használt célhelyeket gyűjtheti össze, melyeket a későbbiekben a nyomtató kezelőpaneljéről érhet el. Ezek a parancsikonok mentett beállításokat tartalmazhatnak egy célhelyre (úgymint az FTP-re) történő másoláshoz, faxoláshoz, e-mail küldéshez vagy beolvasáshoz.

- Az alkalmazás konfigurációjától függően előfordulhat, hogy ez a funkció nem érhető el. További információk: <u>"Parancsikon létrehozása" itt: 12. oldal</u> vagy forduljon a rendszergazdához.
- Egy merevlemezre van szükség a nyomtatóban ahhoz, hogy több célhelyet adhasson hozzá egy parancsikonhoz. További információ a nyomtató merevlemezének telepítéséről a nyomtató Használati útmutatójában található.
- A parancsikonok szerkesztését és törlését csak a beágyazott webkiszolgálóval végezheti. További információk: <u>"Parancsikon létrehozása" itt: 12. oldal</u>.
- 1 Érintse meg a kezdőképernyőn az alkalmazás ikonját.
- 2 Válasszon ki egy vagy több célhelyet.
- 3 Érintse meg a(z) ★ elemet a nyomtató kijelzőjének jobb felső sarkában.
- 4 Érintse meg a Parancsikon létrehozása mezőt, majd adjon meg egy egyedi parancsikonnevet.
- 5 Érintse meg az OK gombot.

# Alkalmazáspreferenciák beállítása

Ezeket a beállításokat csak az Embedded Web Server kiszolgálóról lehet elérni. Az alkalmazás konfigurálásához rendszergazdai jogokra lehet szüksége.

#### Egyedi hozzáférésszabályok megadása

- 1 A beágyazott webkiszolgálón belül kattintson a **Beállítások > Biztonság > Bejelentkezési módok** elemre.
- 2 Tegye az alábbiak valamelyikét:
  - Nyilvános hozzáférés beállításához a Nyilvános szakaszban válassza az **Engedélyek kezelése** lehetőséget.
  - A csoportos engedélyek kezeléséhez a Helyi fiókok szakaszban válassza a **Csoportok/engedélyek** kezelése lehetőséget, majd válasszon csoportot.
- 3 A hozzáférés-vezérlés szakaszban nyissa ki az Alkalmazások elemet.
- 4 Válassza ki azt az alkalmazáshozzáférési vezérlőt, amelyhez nyilvános vagy csoportos hozzáférést szeretne adni.
- 5 Kattintson a Mentés gombra.

#### Beállítások elrejtése a nyomtató kezelőpaneljén

Növelheti a biztonságot azáltal, hogy megakadályozza, hogy a felhasználók módosíthassák a lapolvasási célt a nyomtató kezelőpaneljéről.

Megj.: A módosítások megjelennek az alkalmazásban és a soron következő parancsikonokon.

1 Navigáljon az alkalmazás konfigurációs oldalára a beágyazott webkiszolgáló segítségével:

#### Alkalmazások > Beolvasási központ > Konfigurálás

2 Kattintson a **Beolvasási beállítások** gombra, majd szüntesse meg a **Minden beállítás mutatása** jelölőnégyzet bejelölését.

**Megj.:** Speciális beállításokat is elrejthet, ehhez szüntesse meg a beállítások melletti jelölőnégyzetek bejelölését.

3 Kattintson a Mentés gombra minden szakasznál.

#### Beolvasási beállítások konfigurálása

1 Az Embedded Web Server elemről kiindulva lépjen az alkalmazás konfigurációs oldalára:

#### Alkalmazások > Beolvasási központ > Konfigurálás

- 2 Kattintson a Beolvasási beállítások gombra.
- **3** Konfigurálja a beállításokat.

#### Megjegyzések:

• A Beolvasási előnézet csak néhány nyomtatómodellen áll rendelkezésre.

•

#### 4 Kattintson a **Mentés** gombra.

Megj.: A beolvasási beállításokat a parancsikonokra külön-külön is konfigurálhatja.

#### A beolvasási beállítások menü ismertetése

| Menüelem                          | Leírás                                                            |
|-----------------------------------|-------------------------------------------------------------------|
| Az összes beállítás megjelenítése | A beolvasási beállítások megjelenítése a nyomtató kezelőpaneljén. |

#### Alapbeállítások

| Menüelem                                                                            | Leírás                                                                                                    |
|-------------------------------------------------------------------------------------|----------------------------------------------------------------------------------------------------|
| <b>Színes</b><br>Ki*<br>Be<br>Automatikus                                           | Megadja, hogy a dokumentumok beolvasása színesben történjen-e.                                                                         |
| <b>Beolvasási előnézet</b><br>Ki <sup>*</sup><br>Csak az első oldal<br>Minden oldal | Beolvasási előnézet megjelenítése a kijelzőn.<br><b>Megj.:</b> Ez a menüelem csak bizonyos nyomtatómodelleknél látható.                |
| <b>Felbontás</b><br>75 dpi<br>150 dpi<br>200 dpi<br>300 dpi*<br>400 dpi<br>600 dpi  | A beolvasott dokumentum felbontásának beállítása.                                                                                      |
| Sötétség<br>-4-4 (0*)                                                               | A beolvasott dokumentum sötétségének beállítása.                                                                                       |
| <b>Egyéni feladat</b><br>Be<br>Ki*                                                  | Egyéni feladat beolvasásának bekapcsolása alapértelmezésben.<br><b>Megj.:</b> Ez a menüelem csak bizonyos nyomtatómodelleknél látható. |
| Megj.: Az érték melletti csillag (*) az alapértelmezett gyári beállításokat jelöli. |                                                                                                    |

#### Speciális beállítások

| Menüelem                                                                            | Leírás                                      |  |
|-------------------------------------------------------------------------------------|---------------------------------------------|--|
| Tartalom                                                                            | Az eredeti dokumentum tartalmának megadása. |  |
| Tartalom típusa                                                                     |                                             |  |
| Szöveg*                                                                             |                                             |  |
| Szöveg/fénykép                                                                      |                                             |  |
| Fénykép                                                                             |                                             |  |
| Grafika                                                                             |                                             |  |
| Megj.: Az érték melletti csillag (*) az alapértelmezett gyári beállításokat jelöli. |                                             |  |

| Menüelem                                                                                                    | Leírás                                                                                                    |
|----------------------------------------------------------------------------------------------------|----------------------------------------------------------------------------------------------------|
| Tartalom<br>Tartalom forrása<br>Fekete-fehér lézer<br>Színes lézer*<br>Tintasugaras<br>Fénykép/Film<br>Magazin<br>Újság<br>Sajtótermék<br>Egyéb | Meghatározza, hogyan készült az eredeti dokumentum.                                                                                                    |
| Tartalom<br>Üres oldal eltávolítása<br>Be<br>Ki*<br>Tartalom<br>Üres oldal eltávolításának tűréshatára                                          | Meghatározza, hogy az üres oldalak el vannak-e távolítva.<br>Beállítja a beolvasott dokumentumok érzékenységét az üres oldalakhoz viszo-<br>nyítva.            |
| 0 – 10 (5*)<br><b>Eredeti részletek</b><br>Eredeti méret<br>[Papírméretek listája] (Letter*)                                                    | Az eredeti dokumentum méretének megadása.                                                                                                    |
| <b>Eredeti részletek</b><br>Tájolás<br>Álló*<br>Fekvő                                                                                           | Meghatározza, hogy az eredeti dokumentum álló vagy fekvő tájolású-e.                                                                                           |
| Oldalak (kétoldalas)<br>Egyoldalas*<br>Kétoldalas rövid él<br>Kétoldalas hosszú él                                                              | Meghatározza, hogy a nyomtató a kinyomtatott eredeti dokumentumot a papír<br>egyik vagy mindkét oldalára nyomtassa-e.                                          |
| <b>Beolvasási minőség</b><br>Mélyárnyék<br>-4–4 (0*)                                                                                            | Megadja, hogy az árnyékok mennyire jelenjenek meg a másolaton.                                                                                                 |
| <b>Beolvasási minőség</b><br>Háttér-eltávolítás<br>-4–4 (0*)                                                                                    | Megadja, hogy a háttér mennyire látszódjék a másolaton.                                                                                                    |
| <b>Beolvasási minőség</b><br>Élesség<br>1–5 (3*)                                                                                                | Beállítja a beolvasott dokumentumok élességét az eredeti dokumentumhoz<br>képest.                                                                              |
| Beolvasási minőség<br>Kontraszt<br>A tartalomhoz legjobb*<br>0 – 5 (0*)<br>Megi.: Az érték melletti csillag (*) az alapé                        | Beállítja a beolvasott dokumentumok világos és sötét területei közti<br>kontrasztot az eredeti dokumentumhoz képest.<br>rtelmezett gyári beállításokat jelöli. |

| Menüelem                                                                                                    | Leírás                                                                                                    |
|----------------------------------------------------------------------------------------------------|----------------------------------------------------------------------------------------------------|
| <b>Képkezelés</b><br>Inverz kép<br>Ki <sup>*</sup><br>Be                                                               | Invertálja a kép sötét és világos területeit.                                                                                                    |
| Színkezelés<br>Hőmérséklet<br>-4–4 (0*)                                                                                | A hőmérséklet növelése melegebb kimenetet eredményez.                                                                                                    |
| Színkezelés<br>Színegyensúly<br>Vörös<br>-4–4 (0*)<br>Zöld<br>-4–4 (0*)<br>Kék<br>-4–4 (0*)                            | Engedélyezi a színek kiegyensúlyozott eloszlását a beolvasott képen.                                                                                                    |
| Színkezelés<br>Színkihagyás<br>Nincs*<br>Vörös<br>Zöld<br>Kék<br>Vörös<br>0 – 255<br>Zöld<br>0 – 255<br>Kék<br>0 – 255 | Meghatározza, hogy melyik szín beolvasásának mértékét kell csökkenteni,<br>vagy hogy az egyes színek küszöbértékénél hogyan kell módosítani a színki-<br>hagyást.                           |
| Szegélykezelés<br>Kontraszt<br>Ki*<br>Be                                                                               | Az eredeti dokumentumot szegély nélkül kezeli és széltől szélig olvassa be.                                                                                                    |
| Egyebek<br>PDF-verzió<br>1,3<br>1,4<br>1.5*<br>1.6<br>1.7<br>Egyebek<br>Archív PDF-típus<br>A-1a*                      | A beolvasott dokumentumok beállításainak konfigurálása.<br>A PDF A-1a és a PDF A-1b csak az 1.4-es PDF-verzió esetén támogatott.<br>A PDF A-2u csak az 1.7-es PDF-verzió esetén támogatott. |
| A-1b<br>A-2u<br><b>Megi.:</b> Az érték melletti csillaɑ (*) az alapé                                                   | rtelmezett gyári beállításokat ielöli.                                                                                                    |

#### Egyéni üzenetek létrehozása

Ez a beállítás csak akkor érhető el, ha telepítve van a prémium csomag.

1 Navigáljon az alkalmazás konfigurációs oldalára az Embedded Web Server segítségével:

#### Alkalmazások > Beolvasási központ > Konfigurálás

- 2 Kattintson az Egyéni üzenet > Egyéni parancsjel létrehozása gombra.
- 3 Konfigurálja az üzeneteket.
- 4 Kattintson a Mentés gombra.

#### Megjegyzések:

- A jelszavak az XML fájlon láthatók.
- Az üzenet szerkesztéséhez válassza ki az adott üzenetet a listából.
- Az üzenet törléséhez kattintson a mellette lévő Tgombra.

#### Dokumentumtördelések konfigurálása

Ez a beállítás csak akkor áll rendelkezésre, ha a nyomtatóban van merevlemez.

1 Navigáljon az alkalmazás konfigurációs oldalára a beágyazott webkiszolgáló segítségével.

#### Alkalmazások > Beolvasási központ > Konfigurálás

- 2 Kattintson a Dokumentumtördelés > Dokumentumtördelés engedélyezése gombra.
- 3 Válassza ki, hogyan szeretné a dokumentumot tördelni.
- 4 Kattintson a Mentés gombra.

Megj.: A dokumentumtördelési beállításokat a parancsikonokra külön-külön is konfigurálhatja.

#### A dokumentumtördelés menü ismertetése

| Menüelem                         | Leírás                                                                               |
|----------------------------------|--------------------------------------------------------------------------------------|
| Dokumentumtördelés engedélyezése | Megadja, hogy a nyomtató létrehozzon-e több fájlt egyetlen beolvasási<br>feladatból. |
| Oldalak száma a feladatok között | Beállítja az oldalközt a dokumentumtördelésekhez.                                    |

#### Beolvasási jóváhagyás-beállítások konfigurálása

1 Navigáljon az alkalmazás konfigurációs oldalára a beágyazott webkiszolgáló segítségével.

#### Alkalmazások > Beolvasási központ > Konfigurálás

- 2 Kattintson az Összesítő oldalra.
- 3 Konfiguráljon egy vagy több beolvasási jóváhagyás-beállítást.
- 4 Kattintson a Mentés gombra.

Megj.: A beolvasási jóváhagyás-beállításokat a parancsikonokra külön-külön is konfigurálhatja.

| Beállítás                                | Leírás                                                                           |
|------------------------------------------|----------------------------------------------------------------------------------|
| Beolvasási összesítés megjele-<br>nítése | Lehetővé teszi, a nyomtató megjelenítse a beolvasási feladat összesítő oldalát.  |
| Visszaigazolás nyomtatása                | Egy visszaigazoló oldal nyomtatása a beolvasott dokumentum sikeres elküldéséről. |
| Visszaigazoló e-mail                     | Egy visszaigazoló e-mail küldése a beolvasott dokumentum sikeres elküldéséről.   |
| Címzett                                  | Írjon be egy e-mail címet, ahová a visszaigazoló e-mailt küldi.                  |
| Tárgy                                    | Írjon be egy tárgyat, amelyet a visszaigazoló e-mailben szeretne használni.      |

#### Az összesítő oldal menü ismertetése

#### Az alkalmazásikon testreszabása

1 Navigáljon az alkalmazás konfigurációs oldalára a beágyazott webkiszolgáló segítségével:

#### Alkalmazások > Beolvasási központ > Konfigurálás

- 2 Kattintson a Kezdőképernyő gombra.
- **3** Adja meg azt a szöveget és képet, amelyet meg szeretne jeleníteni a kezdőképernyőjén.
- 4 Kattintson a Mentés gombra.

#### Konfigurációs fájl importálása vagy exportálása

Megj.: A konfigurációs fájlok importálása felülírja az alkalmazás meglévő konfigurációit.

- 1 Kattintson az Embedded Web Server kiszolgálón az Alkalmazások > Alkalmazás neve > Konfigurálás lehetőségre.
- 2 Kattintson a Konfiguráció importálása/exportálása gombra.
- **3** Válasszon az alábbiak közül:
  - Az összes meglévő beolvasási célhely helyettesítése az importált célhelyekkel Felülírja a meglévő beolvasási célhelyeket.

Megj.: Ez az alapértelmezettként kiválasztott beállítás.

 Az importált beolvasási célhelyek hozzáadása a meglévő listához – Beolvasási célpontok hozzáadása a meglévő listához.

#### Megjegyzések:

- A beolvasási célhelyek neveinek egyedinek kell lenniük.
- A fájlnévhez egy szóköz és egy szám adódik hozzá, mégpedig a növekvő számsorból a legkisebb rendelkezésre álló szám, 2-től kezdve. Ha például a tárolt fájl neve Scan, akkor az ezzel megegyező fájlnevű dokumentumok nevei Scan 2, Scan 3 és Scan 4 lesznek.
- 4 Tegye az alábbiak valamelyikét:
  - Tallózással keresse meg a konfigurációs fájlt, majd kattintson az Importálás gombra.
  - Kattintson az **Exportálás** gombra.

**Megj.:** Biztonsági okokból az exportálás során a jelszavak kizárásra kerülnek. A jelszavak hozzáadása az importáláshoz manuális beállítást igényel.

# Dokumentumok beolvasása

# Dokumentumok beolvasása

- 1 Tegye a dokumentumot az automatikus lapadagoló tálcájára vagy a lapolvasó üveglapjára.
- 2 A kezdőképernyőről végezze el a következők valamelyikét:
  - Érintse meg az alkalmazás ikonját, majd válassza ki a célhelyet, vagy hozzon létre egyet.
  - Érintsen meg egy parancsikont, vagy nyomja meg a # gombot, majd a parancsikon sorszámát.

#### Megjegyzések:

- További információkért lásd: "Alkalmazás konfigurálása" itt: 7. oldal.
- E-mail célhely esetén ügyeljen rá, hogy a melléklet mérete ne haladja meg az e-mail mérethatárát. További információt az e-mail szolgáltató dokumentációjában találhat.
- 3 Ha szükséges, érintse meg a Beolvasás gombot.
- 4 Kövesse a kijelzőn megjelenő utasításokat.

- Ha beolvasáskor egy dokumentumot valamelyik tárolt fájllal megegyező fájlnévvel ment el, az alkalmazás átnevezi az új fájlt. A fájlnévhez egy aláhúzás és egy szám adódik hozzá, mégpedig a növekvő számsorból a legkisebb rendelkezésre álló szám. Ha például a tárolt fájl neve Scan, akkor az ezzel megegyező fájlnevű dokumentumok nevei Scan\_1, Scan\_2 és Scan\_3 lesznek.
- Újabb beolvasási feladat végrehajtásához érintse meg a Beolvasás újra gombot a nyomtató paneljén.

# Hibaelhárítás

# Alkalmazáshiba

Próbálkozzon az alábbiak valamelyikével:

#### A diagnosztikai napló ellenőrzése

- 1 Nyisson meg egy webböngészőt, majd írja be a következőt: *IP/se*, ahol az *IP* a nyomtató IP-címe.
- 2 Kattintson a **Beépített megoldások** lehetőségre, majd tegye a következőket:
  - a Törölje a naplófájlt.
  - b Állítsa a naplózási szintet Igen értékre.
  - c Generáljon egy naplófájlt.
- **3** Elemezze a naplót, majd oldja meg a problémát.

#### A beolvasási beállítások módosítása

1 Navigáljon az alkalmazás konfigurációs oldalára a beágyazott webkiszolgáló segítségével.

#### Alkalmazások > Beolvasási központ > Konfigurálás

- 2 A beolvasási beállítások közül válassza az alacsonyabb beolvasási felbontást vagy kapcsolja ki a színes beolvasást.
- 3 Kattintson az Alkalmaz gombra.

#### Egy korábbi alkalmazásverzió visszaállítása

#### Megjegyzések:

- Ez a funkció csak néhány nyomtatómodellen érhető el.
- Az alkalmazás korábbi verzióra való visszaállításával eltávolításra kerülnek a meglévő alkalmazáskonfigurációk, és megszűnik a kompatibilitás a beépülő alkalmazásokkal.
- 1 Kattintson a beágyazott webkiszolgálón az Alkalmazások elemre.
- 2 Válassza ki a listából az alkalmazást, majd kattintson a Visszaállítás lehetőségre.

#### A beépülő verzió frissítése

A beépülő verzió esetleg nem kompatibilis az alkalmazásverzióval.

#### Forduljon értékesítési képviselőjéhez.

# Egyes beállítások nem jelennek meg az alkalmazás beállítási oldalán

#### Használja az ajánlott webböngészőt

További információkat a Readme fájlban talál.

#### Internet Explorer használata esetén ne Kompatibilitási nézetben próbálja meg megjeleníteni az intranet oldalakat

További információért tekintse meg a böngésző súgóját.

Forduljon értékesítési képviselőjéhez

# Nincs elegendő memória

Próbálkozzon az alábbiak valamelyikével:

Ellenőrizze, hogy a nyomtató merevlemezén rendelkezésre áll-e legalább 20 GB szabad hely

# Ellenőrizze, hogy a nyomtatómemória mérete az alkalmazás prémium verziója esetében legalább 1 GB, alap verziója esetében legalább 512 MB

További információkat a nyomtató Használati útmutatójában talál, vagy forduljon a rendszergazdához.

Forduljon értékesítési képviselőjéhez

# A parancsikon nem jelenik meg

Próbálkozzon az alábbiak valamelyikével:

#### Győződjön meg róla, hogy a parancsikon rendelkezik-e legalább egy érvényes célhellyel

#### Ellenőrizze, hogy az ikon úgy van-e beállítva, hogy megjelenjen a kezdőképernyőn

1 Navigáljon az alkalmazás konfigurációs oldalára a beágyazott webkiszolgáló segítségével:

#### Alkalmazások > Beolvasási központ > Konfigurálás

- 2 Kattintson a Parancsikonok lehetőségre, majd a kezdőképernyő ikonjánál engedélyezze a parancsikont.
- 3 Kattintson a Mentés gombra.

#### Törölje a nem használt parancsikonokat

#### Használja a parancsikon számát

A kezdőképernyőn csak korlátozott számú alkalmazás parancsikonját jelenítheti meg. A parancsikon elindításához nyomja meg a **#** gombot, majd adja meg a parancsikon számát.

# Hibák az egyik importált fájlban

#### Tekintse meg az alkalmazás diagnosztikai naplóját

1 Navigáljon az alkalmazás konfigurációs oldalára a beágyazott webkiszolgáló segítségével:

#### Alkalmazások > Beolvasási központ > Konfigurálás

- 2 Kattintson a Diagnosztikai napló gombra, majd válassza ki a diagnosztikai szinteket.
- 3 Kattintson a Mentés gombra.
- 4 Elemezze a naplót, majd oldja meg a problémát.

#### Megjegyzések:

- A Diagnosztikai napló megnyitásához indítson webböngészőt, írja be a nyomtató IP-címét, utána pedig az **/se** kifejezést, majd kattintson a **Beágyazott megoldások** gombra.
- Ha telepített nyomtató-merevlemezt, akkor a Használjon merevlemezt gombbal rámentheti a naplót.

## Nem tud több célhelyet létrehozni

Próbálkozzon az alábbiak valamelyikével:

Ellenőrizze, hogy a nyomtató merevlemeze telepítve van-e, és hogy rendelkezésre áll-e legalább 20 GB szabad hely

# Ellenőrizze, hogy a nyomtatómemória mérete az alkalmazás prémium verziója esetében legalább 1 GB, alap verziója esetében legalább 512 MB

További információkat a nyomtató Használati útmutatójában talál, vagy forduljon a rendszergazdához.

## A célhelyek vagy parancsikonok hozzáadása nem sikerül

Próbálkozzon az alábbiakkal:

#### Törölje a nem használt célhelyeket vagy parancsikonokat

#### Forduljon a rendszergazdához

## Nem lehet beolvasni a kiválasztott célhelyre

Próbálkozzon az alábbiak valamelyikével:

Ellenőrizze, hogy a célhely érvényes-e További információk: "Alkalmazás konfigurálása" itt: 7. oldal.

Ha a nyomtató és a célhely különböző tartományokban vannak, akkor ellenőrizze, hogy a tartományok adatai meg lettek-e adva

Győződjön meg arról, hogy az SFTP célhelyhez beállított portszám 22

### Az e-mail nem érkezik meg

Próbálkozzon az alábbiak valamelyikével:

Ellenőrizze, hogy az e-mail cím helyes-e

Ügyeljen rá, hogy a mellékletet mérete ne haladja meg az e-mail mérethatárát.

További információt az e-mail szolgáltató dokumentációjában találhat.

## Fax célhelyre történő küldése sikertelen.

Próbálkozzon az alábbiak valamelyikével:

Ellenőrizze, hogy nyomtató faxbeállításai megfelelően vannak-e konfigurálva.

Az alkalmazás csak az Analóg fax üzemmódot támogatja.

Forduljon a rendszergazdához.

# A mappacím útvonalában nem használható LDAP attribútum

Próbálkozzon az alábbiak valamelyikével:

#### Ellenőrizze, hogy jogosult-e mappák létrehozására

További információk: "Hálózati célhely konfigurálása" itt: 7. oldal.

#### Ügyeljen rá, hogy begépelje a % jelet az attribútum előtt és után

#### Az LDAP-kiszolgáló portját állítsa 389-re

- 1 A beágyazott webkiszolgálón belül kattintson a **Beállítások** > **Biztonság** > **Bejelentkezési módok** elemre.
- 2 Válassza ki az LDAP-bejelentkezési módot a Hálózati fiókok szakaszban.
- **3** Állítsa a kiszolgáló portján 389-re az Általános információk szakaszban.
- 4 Kattintson a Mentés és ellenőrzés gombra.

#### Ellenőrizze, hogy az LDAP beállítások megfelelően vannak-e konfigurálva

További tájékoztatásért forduljon a rendszergazdához.

#### Ellenőrizze, hogy az LDAP-kiszolgáló támogatja-e az attribútumot

További tájékoztatásért forduljon a rendszergazdához.

# Nem lehet vonalkód használatával fájlokat elnevezni email célhelyek megadásához

#### Ne használjon dinamikus szöveget az e-mailek célhelyek megadására

Ha dinamikus szöveget használ az e-mailek célhelyek megadására, csak az alábbi lehetőségek közül választhat:

- Szerkeszthető szöveg
- Egyéni üzenetek

## Azonnali beolvasás nem lehetséges

#### Készítsen új parancsikont a meglévő parancsikonból

Nem indíthat azonnali beolvasást, mert a parancsikon nem kompatibilis beállításokat tartalmaz. A Beolvasási központ automatikusan javít ezeken a beállításokon, de nem menti el őket.

A változtatások megtartásához hozzon létre új parancsikont.

#### Megjegyzések:

• Az alkalmazás konfigurációjától függően előfordulhat, hogy ez a funkció nem érhető el. Parancsikon létrehozása a Beágyazott webkiszolgáló segítségével: <u>"Parancsikon létrehozása" itt: 12. oldal</u> vagy vegye fel a kapcsolatot a rendszergazdával.

- Javasoljuk, hogy az új parancsikon létrehozása után az előzőt törölje.
- **1** A kezdőképernyőről érintse meg a parancsikont, vagy nyomja meg a **#** gombot, majd a parancsikon sorszámát.
- 2 Érintse meg a(z) ★ elemet a nyomtató kijelzőjének jobb felső sarkában.
- 3 Érintse meg a Parancsikon létrehozása mezőt, majd adjon meg egy egyedi parancsikonnevet.
- 4 Érintse meg az **OK** gombot.

## Nem lehet törölni a vonalkód-sablont

Nem minden nyomtató támogatja a Vonalkód észlelése alkalmazást. A Vonalkód észlelése alkalmazást támogató nyomtatók listája megtalálható a *Readme* fájlban.

#### Forduljon értékesítési képviselőjéhez

# Gyakori kérdések

## Miért nem tudok többféle típusú célhelyre beolvasni?

Egy merevlemezre van szükség a nyomtatóban ahhoz, hogy több célhelyet adhasson hozzá egy parancsikonhoz. További információ a nyomtató merevlemezének telepítéséről a nyomtató *Használati útmutatójában* található.

# Mi történik a több célhellyel rendelkező parancsikonokkal, ha a nyomtató merevlemezét eltávolítják?

A beolvasás alatt megjelenik egy olyan üzenet, amellyel egyetlen célhely választható ki.

# Legfeljebb hány karakter engedélyezett a Scan Centerben megjelenítő névben?

A Scan Centerben megjelenítendő név legfeljebb 100 karakter lehet.

# Mi történt a kezelőpanel egyéb beállításaival?

Beágyazott webkiszolgáló használatával a beállítások elrejthetők. További információkért lásd: <u>"Beállítások elrejtése a nyomtató kezelőpaneljén" itt: 17. oldal</u>.

**Megj.:** Előfordulhat, hogy a beágyazott webkiszolgáló alkalmazásainak konfigurálásához rendszergazdai jogokra van szüksége.

# Miért tűnik el a célhelyem, miután használtam a kezelőpanelen?

Csak a beágyazott webkiszolgáló segítségével létrehozott célhelyek kerülnek automatikus mentésre. Ahhoz, hogy a nyomtató kezelőpaneljének segítségével létrehozott célhelyeket elmentse, adja hozzá őket egy parancsikonhoz a 🛧 megérintésével vagy a beágyazott webkiszolgáló segítségével. További információkért lásd: <u>"Célhelyek kezelése az Embedded Web Server segítségével" itt: 7. oldal</u>.

- Az alkalmazás konfigurációjától függően előfordulhat, hogy ez a funkció nem érhető el. További információk: <u>"Parancsikon létrehozása" itt: 12. oldal</u>, vagy forduljon a rendszergazdához.
- Előfordulhat, hogy a beágyazott webkiszolgáló alkalmazásainak konfigurálásához rendszergazdai jogokra van szüksége.

# Miért nem tudom módosítani a beolvasás felbontását?

Az OCR beolvasási felbontása a felismerési eredmények javításának érdekében 300 dpi értéken van zárolva. Átfogó teszteléseink alapján kijelenthető, hogy a 300 dpi felbontással végzett beolvasás jelentősen jobb pontosságot eredményezett, mint az alacsonyabb felbontásokon végzett beolvasások. A 300 dpi-nél magasabb felbontások alkalmazásánál a beolvasások pontossága nem javult.

## Miért nem tudom elvégezni a beolvasást?

A beolvasási feladat törlődik, ha kártyás hitelesítéssel jelentkezik be a nyomtatóba.

# Értesítések

### Megjegyzés a kiadáshoz

2022. december

A következő bekezdés nem vonatkozik azokra az országokra, ahol ütközne a helyi törvényekkel: A

DOKUMENTUM ADOTT ÁLLAPOTÁBAN KERÜL ÁTADÁSRA, MINDEN – AKÁR KIFEJEZETT, AKÁR JÁRULÉKOS – GARANCIA NÉLKÜL, BELEÉRTVE TÖBBEK KÖZÖTT AZ ÉRTÉKESÍTHETŐSÉGRE ÉS AZ EGY ADOTT CÉLRA VALÓ FELHASZNÁLÁSRA VONATKOZÓ JÁRULÉKOS GARANCIÁKAT IS. Egyes államok bizonyos tranzakciók esetén nem teszik lehetővé a kifejezett vagy a járulékos garanciákról való lemondást, így lehet, hogy önre ez a bekezdés nem vonatkozik.

Előfordulhat, hogy a dokumentum technikai pontatlanságokat és gépelési hibákat tartalmaz. A dokumentum tartalmát folyamatosan módosítjuk; ezek a változtatások a későbbi kiadásokban fognak megjelenni. A leírt termékek vagy programok bármikor megváltozhatnak vagy továbbfejlesztett verziójuk jelenhet meg.

# Index

#### Α

a mappacím útvonalában nem használható LDAP attribútum 27 alkalmazáshiba 24 alkalmazásikon testreszabás 22 alkalmazásikon testreszabása 22 az e-mail nem érkezik meg 27 azonnali beolvasás nem lehetséges 28

### Á

áttekintés 4

#### В

beállítások elrejtés a nyomtató kezelőpaneljén 17 beolvasás felbontása 30 beolvasási beállítások konfigurálás 17 beolvasási beállítások konfigurálása 17 beolvasási beállítások menü ismertetés 17 beolvasási beállítások menü ismertetése 17 beolvasási jóváhagyásbeállítások konfigurálás 21 beolvasási jóváhagyásbeállítások konfigurálása 21

#### D

dokumentumok beolvasás 23 dokumentumok beolvasása 23 dokumentumtörés menü ismertetése 21 dokumentumtörések konfigurálás 21 menük ismertetése 21 dokumentumtörések konfigurálása 21

#### Ε

egyedi hozzáférés-vezérlő beállítás 17 egyedi hozzáférés-vezérlők beállítása 17 egyéni rákérdezés menü 12 egyéni rákérdezések hozzáadás 21 létrehozás 21 szerkesztés 21 törlés 21 egyes beállítások nem jelennek meg a konfigurációs oldalon 25 ellenőrzőlista telepítés készenléti állapota 6 Embedded Web Server hozzáférés 7 Embedded Web Server megnyitása 7 e-mail célhely hozzáadás 11, 15 konfigurálás a nyomtató kezelőpaneljének segítségével 15 konfigurálás az Embedded Web Server segítségével 11 szerkesztés 11, 15 törlés 11

#### F

fax célhelyre történő küldése sikertelen 27 fax címzettje hozzáadás 11, 16 konfigurálás a nyomtató kezelőpaneljének segítségével 16 konfigurálás az Embedded Web Server segítségével 11 szerkesztés 11, 16 törlés 11

#### GY

GYIK 30

#### Gy

gyakori kérdések 30

#### Η

hálózati célhely hozzáadás 7,14 konfigurálás a nyomtató kezelőpaneljének segítségével 14 konfigurálás az Embedded Web Server segítségével 7 szerkesztés 7, 14 törlés 7 hálózati célhely hozzáadása 7 hálózati célhely konfigurálása 7 hálózati célhely szerkesztése 7 hálózati célhely törlése 7 hálózati mappa menü 7 ismertetés 7 hibaelhárítás a mappacím útvonalában nem használható LDAP attribútum 27 alkalmazáshiba 24 az e-mail nem érkezik meg 27 azonnali beolvasás nem lehetséges 28 egyes beállítások nem jelennek meg a konfigurációs oldalon 25 fax célhelyre történő küldése sikertelen 27 hibák az importált fájlban 26 nem jelenik meg a parancsikon 25 nem lehet beolvasni a kiválasztott célhelyre 27 nem lehet célhelyeket hozzáadni 26 nem lehet parancsikonokat hozzáadni 26 nem lehet több célhelyet létrehozni 26 nem lehet törölni a vonalkódsablont 29 nem lehet vonalkód használatával fájlokat elnevezni e-mail célhelyek megadásához 28 nincs elegendő memória 25 hibák az importált fájlban 26

#### J

jóváhagyás-beállítások beolvasás 21

#### Κ

kezdőképernyő ikonja testreszabás 22 konfigurációs fájl importálás vagy exportálás 22 konfigurációs fájl exportálása 22 konfigurációs fájl importálása 22

#### Μ

merevlemez-követelmény 30

#### Ν

nem jelenik meg a parancsikon 25 nem lehet beolvasni a kiválasztott célhelyre 27 nem lehet célhelyeket hozzáadni 26 nem lehet parancsikonokat hozzáadni 26 nem lehet több célhelyet létrehozni 26 nem lehet törölni a vonalkódsablont 29 nem lehet vonalkód használatával fájlokat elnevezni e-mail célhelyek megadásához 28 nincs elegendő memória 25

#### Ny

nyomtató célhely konfigurálás a nyomtató kezelőpaneljének segítségével 15 nyomtató kezelőpanelje beállítások elrejtése 17 nyomtató merevlemezkövetelménye 30

### Ö

összesítő oldal menü ismertetés 21 összesítő oldal menü ismertetése 21

#### Ρ

parancsikon létrehozása 12 parancsikon szerkesztése 12 parancsikon törlése 12 parancsikonok azonnali beolvasás 12 hozzáadás 12.16 hozzáférés-vezérlők 12 létrehozás a nyomtató kezelőpaneljének segítségével 12, 16 létrehozás az Embedded Web Server segítségével 12 szerkesztés 12 több célhely 30 törlés 12 parancsikonok hozzáadása 16 parancsikonok létrehozása 16

#### Т

távoli nyomtató célhely hozzáadás 11, 15 konfigurálás a nyomtató kezelőpaneljének segítségével 15 konfigurálás az Embedded Web Server segítségével 11 szerkesztés 11, 15 törlés 11 telepítés készenléti állapotának ellenőrzőlistája 6

#### V

változtatások előzményei 3 vonalkód észlelése engedélyezés 12 vonalkód észlelése funkció engedélyezése 12 vonalkód menü 12